## IERG4210 2014-15 Term 2 Tutorial 10

Wenrui Diao Department of Information Engineering The Chinese University of Hong Kong

#### Outline

1. <u>Hints to Assignment Phase 5</u>

- Reminder:
- The classroom of the tutorial on Tuesday has been changed to NAH213, so you could attend the tutorial without moving.

#### Assignment Phase 5

- Secure Checkout Flow using PayPal
- 1. Create test accounts at PayPal developer website
- 2. Create a payment table
- 3. REST API based PayPal checkout
- 4. Data checks + Error handle
- For more details, please check <u>http://ierg4210.github.io/web/assign-spec/AssignmentMarkingChecklist5.0.pdf</u>

#### Accept PayPal with the Payments API

- How it works
- 1. Get an OAuth access token (client\_id, client\_secret)
- Add PayPal buttons to your site → Create a payment → Receive a payment call response
- 3. Get payment approval and return user
- 4. Execute payment request

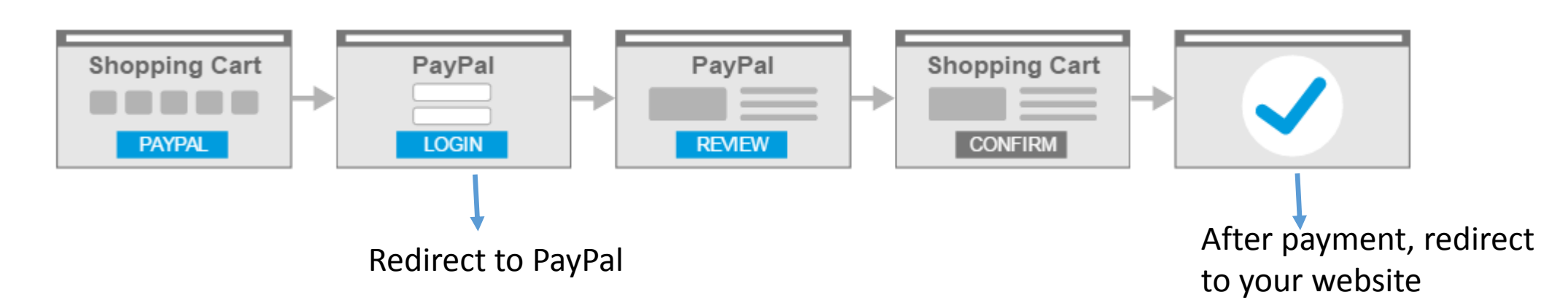

4

#### PayPal Sandbox

- The PayPal Sandbox mirrors the features found on the PayPal production servers.
- All Sandbox transactions are tracked on the Sandbox test site (<u>https://www.sandbox.paypal.com</u>), just like live transactions are tracked in the PayPal live site (<u>https://www.paypal.com</u>).
- Assignment Phase 5 is based on Sandbox

- Sign up PayPal developer account
- <u>https://developer.paypal.com/</u>
- After registration, two test accounts have been created by default
- Virtual PayPal accounts that exist only in the Sandbox environment

#### • Dashboard $\rightarrow$ Sandbox $\rightarrow$ Accounts

| PayPal Develope                                        | Documentation                                                                 | Dashboard Support                                                                                      |                                                                                                    | S                  | earch Q               | Wenrui         | Log Ou |
|--------------------------------------------------------|-------------------------------------------------------------------------------|----------------------------------------------------------------------------------------------------|----------------------------------------------------------------------------------------------------|--------------------|-----------------------|----------------|--------|
| Applications<br>My apps                                | Sandbox test                                                                  | accounts                                                                                               |                                                                                                    |                    |                       | Create Ac      | count  |
| My account Sandbox Accounts Notifications Transactions | Import your existing Sa<br>PayPal account that yo<br>Questions? Check out the | ndbox test accounts using the en<br>u want to use for development. Y<br>Testing Guide. Non-US develope | nail address and password you used pr<br>ou can import only once. Import data<br>ers should read our FAQ. | reviously with the | Sandbox. Make sure yo | u import to th | e      |
| IPN simulator                                          | Total records: 2                                                              | Enter Sandbox site 🐵                                                                                   | Test Account for Se                                                                                       | ller               | Show 10 per page 👻    | « 1            | >>     |
| Live                                                   | Email address                                                                 |                                                                                                    | Туре                                                                                                    | Country            | Date created          |                |        |
| Transactions                                           | diaowenrui-faci                                                               | itator@gmail.com                                                                                       | Business                                                                                                  | US                 | 19 Mar 2015           | Δ,             | i -    |
| Tansactions                                            |                                                                               | er@gmail.com                                                                                           | Personal                                                                                                  | US                 | 19 Mar 2015           | 4              | ì      |
|                                                        | Delete                                                                        |                                                                                                    | Test Account for Buyer                                                                                    |                    |                       | « 1            | >      |

• Change settings of test accounts to suit for your requirements.

| Email address                                                                       | Туре     | Account deta        | IIIS            |                         |  |
|-------------------------------------------------------------------------------------|----------|---------------------|-----------------|-------------------------|--|
| diaowenrui-facilitator@gmail.com                                                    | Business |                     |                 |                         |  |
| Profile   Notifications                                                             |          | I Profile API crede | entials Funding | Settings                |  |
| diaowenrui-buyer@gmail.com                                                          | Personal | C Email ID:         | diaowenru       | i-facilitator@gmail.com |  |
|                                                                                     |          | Password:           | Change pas      | sword                   |  |
|                                                                                     |          | Phone number:       | 408687794       | 49                      |  |
|                                                                                     |          | Account type:       | Business        | Upgrade to Pro          |  |
|                                                                                     |          | Status:             | Verified        |                         |  |
|                                                                                     |          | Country:            | US              |                         |  |
| nge to a new password (both seller and b<br>ch will be used in the following steps. | ouyer)   | Notes:              |                 |                         |  |

• Dashboard  $\rightarrow$  My apps  $\rightarrow$  Create App

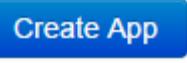

| (                                                    |                                                     |                                            |           |
|------------------------------------------------------|-----------------------------------------------------|--------------------------------------------|-----------|
| APP DETAILS                                          |                                                     |                                            |           |
| App name                                             | : ierg4210shop                                      |                                            |           |
| App display name                                     | : ierg4210shop 🥒                                    |                                            |           |
| App redirect URLs Edit<br>Redirect URLs are required | for Future Payment and Log In with PayPal features. |                                            |           |
| Sandbox credentials                                  |                                                     | Client ID and Secre                        | t will be |
| Your sandbox credentials a                           | are enabled for all features in your app.           | 💉 used in the followir                     | ng steps. |
| Sandbox account                                      | : diaowenrui-facilitator@gmail.com                  |                                            |           |
| Endpoint                                             | api.sandbox.paypal.com                              |                                            |           |
| Client ID                                            | : AbuXnHdT1TQccOjQa_17MA4YpwWWZSEb3z_ErO            | QC_ca5AAh7aQj3wL-S4TBEWMe_Oip4iXfKxGQPO-IR |           |
| Secret                                               | EFeevcicWGcwBSTRr9feSSj8AoR2aGGWLG-Jo6eS            | DItY91RVuF8hzKeQMvKijVpX47hNkSJeMtyNUX9X   |           |

#### Create a payment table

- Create a payment table
- -- Required columns: payid (primary key), userid, paymentId, state, dateCreated
- -- Required index: (userid, paymentId), (state)

'create\_time":"2015-03-29T07:51:07Z'

- You could add more columns
- Think twice what columns are needed in the table

Payment Status, got

"state":"approved"

from PayPal

Generated by PayPal

":"PAY-2V954172YL222341DKUL252Y"

- Based on PayPal REST API
- \$npm install --save paypal-rest-sdk

If you are interested in RESTful style, read <u>http://en.wikipedia.org/wiki/Re</u> <u>presentational state transfer</u>

- Reference:
- paypal-rest-sdk: <u>https://www.npmjs.com/package/paypal-rest-sdk</u>
- REST API: <a href="https://developer.paypal.com/docs/api/">https://developer.paypal.com/docs/api/</a>
- Sample Code (prepared by Dr. Fung): <u>https://gist.github.com/adon-at-work/48e77447fb0513ec375c</u>

```
// Need PayPal REST API package
var paypal = require('paypal-rest-sdk');
paypal.configure({
    // sandbox or live
    'mode': 'sandbox',
    'client_id': 'AbuXnHdTlTQcc0jQa_17MA4YpwWWZSEb3z_Er0QC_ca5AAh7aQj3wL-S4TBEWMe_0ip4iXfKxGQP0-IR',
    'client_secret': 'EFeevcicWGcwBSTRr9feSSj8AoR2aGGWLG-Jo6eSDltY91RVuF8hzKeQMvKijVpX47hNkSJeMtyNUX9X'
});
```

Change client\_id and client\_secret to your own, see page 9.

- Submit the shopping list to /checkout (i.e., with item's pids and qtys)
- Checkout page hosted at /checkout
  - Create a payment token using paypal.payment.create()
- Error page hosted at /checkout/error
- Thank you page hosted at /checkout/thankyou

- You should study the code in phase 3b (shopping cart update) before doing this task
- Only pid and quantity should be gotten from client. Others should be saved on server side (Prevent tampering)
- You need to apply some input checks on Checkout page / Error page / Thank you page

Such as whether requested products == paid products?

Such as a product which doesn't exist in your database

#### REST API based PayPal checkout -- Checkout page

In app.get('/checkout', function(req, res), { ... });

```
paypal.payment.create(create payment json,
function(error, payment) {
    if (error) {
        console.error(error);
    } else {
        console.log("Create Payment Response");
        console.log(payment);
        // update the payment DB to record the paymentId from paypal
        // get the approval url from payment
        var link = payment.links;
        for (var i = 0; i < link.length; i++) {
            if (link[i].rel === 'approval url') {
                res.redirect(link[i].href);
                                                            Redirect to approval url to carry
});
                                                            out PayPal payment operation
```

```
var create payment json = {
   "intent": "sale",
   "payer": {
       "payment method": "paypal"
   },
   "redirect urls": {
                                                                                            Redirect after payment success
       // change the URLs
       //"return url": "http://localhost:8080/checkout/thankyou",
       //"cancel url": "http://localhost:8080/checkout/error"
       "return url": "https://store97.ierg4210.org/checkout/thankyou"
       "cancel url": "https://store97.ierg4210.org/checkout/error"
   },
   "transactions": [{
                                                                                              Redirect after payment fail
       "item list": {
           // populate the purchased items based on the user-supplied pids and qtys,
           // and other things such as prices and names from DB
           "items": [{
                "name": "item name 1",
               "sku": "PID-1",
                "price": "1.01",
                "currency": "USD",
                "quantity": 1
           },
           {
                "name": "item name 3",
                                                                           Generate transactions dynamically
                "sku": "PID-3",
                "price": "1.00",
                                                                           according to items in your shopping cart
                "currency": "USD",
                "quantity": 2
           }]
       },
        "amount": {
           "currency": "USD",
                                                                     The price should come from
           // calculate the correct amount
                                                                     your database directly
            "total": "3.01"
       },
       // a good description that you like
        "description": "IERG4210 ShopXX"
   }]
```

};

16

#### REST API based PayPal checkout -- Response of paypal.payment.create()

| { id: 'PAY-3CN33510PD1331117KUL4KIA',                                                                                                    |              |
|----------------------------------------------------------------------------------------------------|--------------|
| undate time: 2015-03-29109:25:522 ,                                                                                                    |              |
| upuale_cume: 2015-03-29109:25:522 ,                                                                                                    |              |
| state: 'Created',                                                                                                    |              |
| intent: 'sale',                                                                                                    |              |
| payer:                                                                                                    |              |
| { payment_method: 'paypal',                                                                                                    |              |
| <pre>payer_info: { shipping_address: {} } },</pre>                                                                                                    |              |
| transactions:                                                                                                    |              |
| [ { amount: [Object],                                                                                                    |              |
| description: 'IERG4210 ShopXX',                                                                                                    |              |
| item list: [Object].                                                                                                    |              |
| related resources: [] } ].                                                                                                    | approval_uri |
| links:                                                                                                    |              |
| [ { href: 'https://api.sandbox.pavpal.com/v1/pavments/pavment/PAY-3CN33510PD1                                                                                                    |              |
| 331117KUL4KIA'.                                                                                                    |              |
| rel: 'self'.                                                                                                    |              |
| method: 'GET' }                                                                                                    |              |
| { href: 'https://www.sandbox.pavpal.com/cgi-bin/webscr?cmd= express-checkou                                                                                                    |              |
| +&token=EC_18D73062DN162272V'                                                                                                    |              |
| calleloon = control control |              |
| method. IDEDIDECT 2                                                                                                    |              |
| Method: REDIRECT },                                                                                                    |              |
| { nrer: 'nttps://api.sandbox.paypai.com/v1/payments/payment/PAY-3CN33510PD1                                                                                                    |              |
| 33111/KUL4KIA/execute',                                                                                                    |              |
| rel: 'execute',                                                                                                    |              |
| <pre>method: 'POST' } ],</pre>                                                                                                    |              |
| httpStatusCode: 201 }                                                                                                    |              |

### REST API based PayPal checkout -- Error page

- If payment error, PayPal will redirect to your error page like: <u>https://store97.ierg4210.org/checkout/error?token=EC-</u> <u>6FV02294NK967922C</u>
- Requirement: Give a [Retry] hyperlink to the payment URL again

## REST API based PayPal checkout -- Error page

- Solution:
- Construct an approval\_url:
- var token = req.query.token;
- <a href="https://www.sandbox.paypal.com/cgi-bin/webscr?cmd=\_expresscheckout&token={{token}}"> Retry Payment </a>
- For example: <u>https://www.sandbox.paypal.com/cgi-bin/webscr?cmd= express-checkout&token=EC-6FV02294NK967922C</u>

#### REST API based PayPal checkout -- Thank you page

- If payment success, PayPal will redirect to your thank you page, like:
- <u>https://store97.ierg4210.org/checkout/thankyou?paymentId=PAY-1J122343002417042KUL46OI&token=EC-50P06565XB3038503&PayerID=Z7MZW2WQMMEJA</u>
- Claim the payment by using paypal.payment.execute()
- Remember to also clear the local storage of shopping cart

REST API based PayPal checkout -- Invoke paypal.payment.execute()

In app.get('/checkout/thankyou', function(reg, res) { ...});

```
paypal.payment.execute(paymentId, execute payment json,
function(error, payment) {
    if (error) {
        console.log(error.response);
                                                                            var paymentId = req.query.paymentId;
        res.redirect('error').end();
                                                                            var execute payment json = {
    } else {
                                                                                "payer id": req.query.PayerID
        console.log("Get Payment Response");
        console.log(JSON.stringify(payment));
                                                                            };
                                                                            var token = reg.guery.token;
        if (payment.state == "approved") {
            console.log("state = " + payment.state);
            // need to update the payment DB
            res.redirect('../finish?paymentId=' + paymentId);
            res.end();
        } else {
                                                                                                Must be JSON format
            console.log("state = " + payment.state);
            res.redirect('../error?token=' + token);
        }
});
                                                                         Do not copy it directly. Here is
                                                                                                              21
```

only an example.

#### REST API based PayPal checkout -- Response of paypal.payment.execute()

{"id":"PAY-1J122343002417042KUL460I","create\_time":"2015-03-29T10:08:57Z","updat e\_time":"2015-03-29T10:09:14Z","state":"approved"\_\_\_intent":"sale","payer":{"paym ent\_method":"paypal","payer\_info":{"email":"diaowenrut-buver@gmail.com","first\_n ame":"test","last\_name":"buyer","payer\_id":"Z7MZW2WQMMEJA","shipping\_address":{' line1":"1 Main St","city":"San Jose","state":"CA","postal\_code":"95151"\_"country \_code":"US","recipient\_name":"test buyer"}}},"transactions":[{"amount":{"total": "3.01","currency":"USD","details":{"subtotal":"3.01"}},"description":"IERG4210 S hopXX","item\_list":{"items":[{"name":"item\_name\_1","sku":"PID-1","price":"1.01", "currency":"USD","quantity":"1"},{"name":"item name 3","sku":"PID-3","price":"1. 00","currency":"USD","quantity":"2"}],"shipping\_address":{"recipient\_name":"test buyer","line1":"1 Main St","city":"San Jose","state":"CA","postal\_code":"95131" ,"country\_code":"US"}},"related\_resources":[{"sale":{"id":"0UP10479WD457394J","c reate\_time":"2015-03-29T10:08:57Z","update\_time":"2015-03-29T10:09:14Z","amount" :{"total":"3.01","currency":"USD"},"payment\_mode":"INSTANT\_TRANSFER","state":"co mpleted","protection\_eligibility":"ELIGIBLE","protection\_eligibility\_type":"ITEM NOT\_RECEIVED\_ELIGIBLE, UNAUTHORIZED\_PAYMENT\_ELIGIBLE", "parent\_payment": "PAY-1J12 2343002417042KUL460I","transaction\_fee":{"value":"0.39","currency":"USD"},"links ":[{"href":"https://api.sandbox.paypal.com/v1/payments/sale/0UP10479WD457394J", rel":"self","method":"GET"},{"href":"https://api.sandbox.paypal.com/v1/payments/ sale/0UP10479WD457394J/refund","rel":"refund","method":"POST"},{"href":"https:// api.sandbox.paypal.com/v1/payments/payment/PAY-1J122343002417042KUL460I","rel": parent\_payment","method":"GET"}]}}],"links":[{"href":"https://api.sandbox.payp al.com/v1/payments/payment/PAY-1J122343002417042KUL460I","rel":"self","method":' GET"}], "httpStatusCode": 200}

approved

### REST API based PayPal checkout -- Account page

- Display a table showing the user-specific paymentId and state in chronological order
- -- Database query
- When clicked a paymentId, Retrieve the items purchased using paypal.payment.get()

# REST API based PayPal checkout -- Invoke paypal.payment.get()

```
paypal.payment.get(paymentId,-
function(error, payment) {
                                                      "id":"PAY-2V954172YL222341DKUL252Y"
    if (error) {
        console.log(error);
        throw error;
    } else {
        console.log("Get Payment Response");
        console.log(JSON.stringify(payment));
        res.render('orderdetail', {
            paymentId: payment.id,
                                                                                 Change them according
            email: payment.payer.payer info.email,
            create time: payment.create time,
                                                                                 to your requirement
            update time: payment.update time,
            payment method: payment.payer.payment_method,
            status: payment.payer.status,
            total: payment.transactions[0].amount.total,
            currency: payment.transactions[0].amount.currency,
        });
});
```

Do not copy it directly. Here is only an example.

#### REST API based PayPal checkout -- Response of paypal.payment.get()

{"id":"PAY-2KS28288S4244401EKUL7F0I","create\_time":"2015-03-29T12:40:25Z","updat e\_time":"2015-03-29T12:40:44Z","state":"approved","intent":"sale","payer":{"paym ent\_method":"paypal","status":"VERIFIED","payer\_info":{"email":"diaowenrui-buyer @gmail.com","first\_name":"test","last\_name":"buyer","payer\_id":"Z7MZW2WQMMEJA", shipping\_address":{"line1":"1 Main St","city":"San Jose","state":"CA","postal\_co de":"95131","country\_code":"US","recipient\_name":"test buyer"}}},"transactions": [{"amount":{"total":"3.01","currency":"USD","details":{"subtotal":"3.01"}},"desc ription":"IERG4210 ShopXX","item list":{"items":[{"name":"item name 1","sku":"PI D-1","price":"1.01","currency":"USD","quantity":"1"},{"name":"item name 3","sku" :"PID-3","price":"1.00","currency":"USD","quantity":"2"}]},"related\_resources":[ {"sale":{"id":"855052769C513253J","create\_time":"2015-03-29T12:40:25Z","update\_t ime":"2015-03-29T12:40:44Z","amount":{"total":"3.01","currency":"USD"},"payment\_ mode":"INSTANT TRANSFER","state":"completed","protection eligibility":"ELIGIBLE" ,"protection\_eligibility\_type":"ITEM\_NOT\_RECEIVED\_ELIGIBLE,UNAUTHORIZED\_PAYMENT ELIGIBLE","parent\_payment":"PAY-2KS28288S4244401EKUL7F0I","transaction\_fee":{"va lue":"0.39","currency":"USD"},"links":[{"href":"https://api.sandbox.paypal.com/v 1/payments/sale/855052769C513253J","rel":"self","method":"GET"},{"href":"https:/ /api.sandbox.paypal.com/v1/payments/sale/855052769C513253J/refund","rel":"refund ',"method":"POST"},{"href":"https://api.sandbox.paypal.com/v1/payments/payment/P AY-2KS28288S4244401EKUL7FOI","rel":"parent\_payment","method":"GET"}]}}]}],"links ":[{"href":"https://api.sandbox.paypal.com/v1/payments/payment/PAY-2KS28288S4244 401EKUL7F0I"."rel":"self"."method":"GET"}]."httpStatusCode":200}

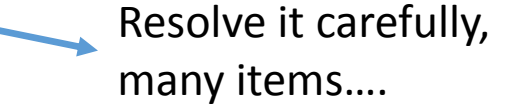

#### Test -- Checkout

#### test facilitator's Test Store

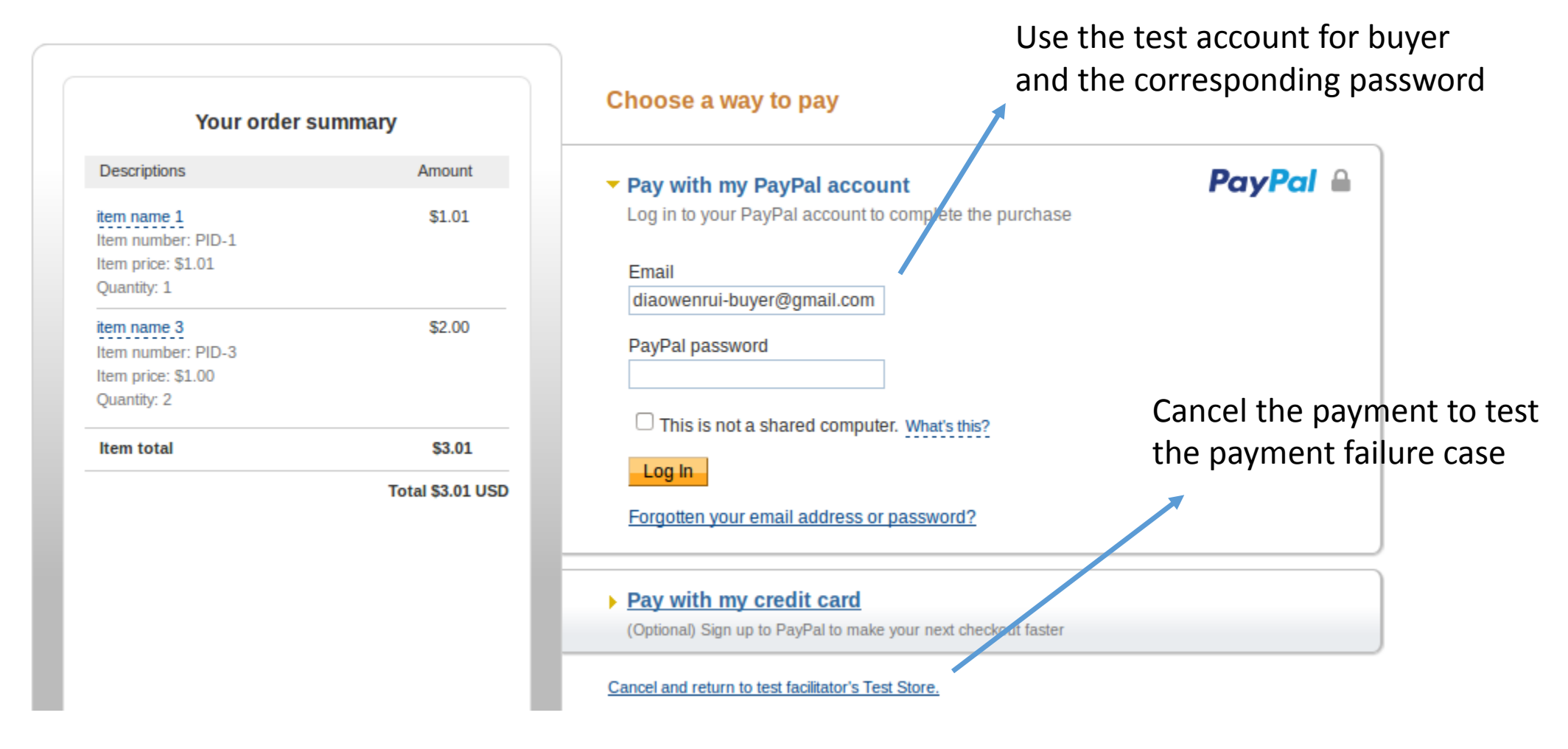

26

#### Just A Reminder

- Make sure you have enough time to do it.
- It is difficult to finish the whole phase in two/three days.
- Make sure you have finished previous phases about session management and shopping cart update.

# Demo and Q&A

- PayPal Official Reference:
- Sandbox overview: <u>https://developer.paypal.com/docs/classic/lifecycle/sb\_overview/</u>
- Accept PayPal with the Payments API: <u>https://developer.paypal.com/docs/integration/web/web-checkout/</u>
- Samples for PayPal-node-SDK: <u>https://github.com/paypal/PayPal-node-SDK/tree/master/samples</u>
- Rest API Sample app in Node.js: <u>https://github.com/paypal/rest-api-sample-app-nodejs</u>